国家留学基金委遴选 2017/18 年度中东欧地区有关国家政府

## 互换奖学金项目各国别项目网上查询及报名指南

## 一、网上查询指南:

第1步: 登录国家留学基金委网上报名系统: apply.csc.edu.cn

| 国家公派留学管理信息平台  国家公派留学管理信息平台  日  日 |                         |                             |   |
|----------------------------------------------------------------------------------------------------|-------------------------|-----------------------------|---|
| 用户登录  海外申请人入口    用户名:                                                                                                    | 国家公派出国留学<br>2017 年<br>次 | 项目<br>Jour place now<br>迎申报 |   |
| 您可以根据以下条件查询希望申请的项目                                                                                                    | 申请留学身份: 本科插班生           | ✔ 申请国别/地区: 美国               | ~ |

## 第2步:点击并进入"2017年国家公派出国留学项目检索一览表及项目指南"

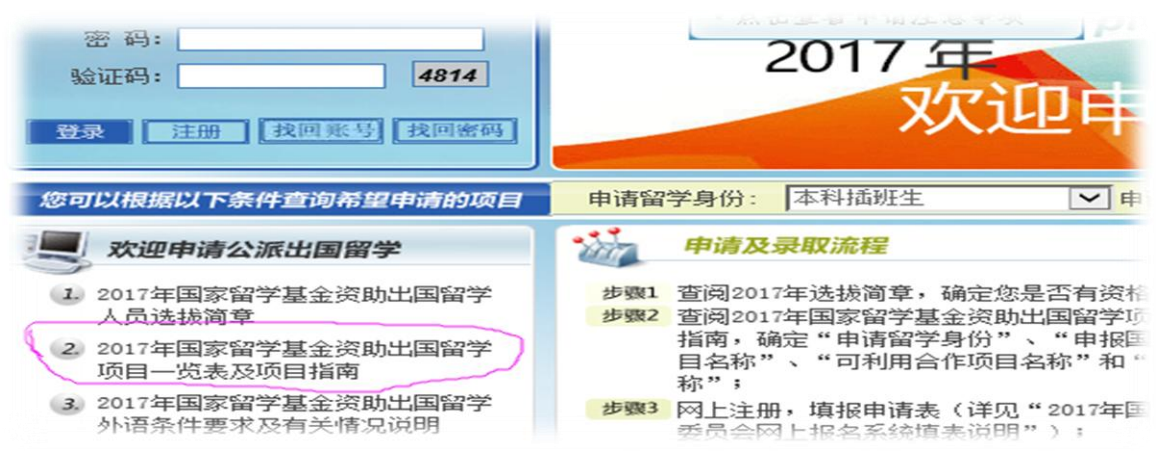

第3步:进入检索系统后选择<mark>国别和留学身份</mark>(以立陶宛-本科插班生为例)

| 留学国别 | : 立陶宛   | •   |   |
|------|---------|-----|---|
| 留学身份 | - 本科插班生 | ▼检索 | ] |
|      |         |     |   |

第4步:选择"与有关国家互换奖学金计划",点击"立陶宛互换奖学金"

筛选条件-->留学国别: 立阔宛 留学身份: 本科插班生

"派出渠道"指联系国外接收单位的渠道和途径,分为两类:教育部/留学基金委现有合作渠道、所在单位/个

| 序号 | 项目名称                     | 派出渠道     | 达派类别                     |
|----|--------------------------|----------|--------------------------|
| 1  | 优秀本科生国际交流项目              | 所在单位合作渠道 | 本科插班生                    |
| 2  | 与有关国家互换奖学金计划             | 立陶宛互换奖学金 | 本科插班生/联合培养硕士生/联合         |
| 3  | 国际区域问题研究及外语高层次人才<br>培养项目 | 外语人才     | 本科生/本科插班生/硕士研究生/联合培养硕士生/ |

第5步:点击查看,获得相应国家该项目的信息

|             | 立两兆五天天子玉坝日川郑                     |
|-------------|----------------------------------|
| —, <b>म</b> | <b>【目筒介</b>                      |
| 根据          | 《中华人民共和国政府和立陶宛共和国政府文化合作协定》,双方每年  |
| 互换奖学会       | 全留学人员,前往对方国家学习或研修。 立陶宛政府奖学金详细信息可 |
| 登陆 www.s    | cholarships.lt 查询。               |
| 二、 #        | <b>上派计划</b>                      |
| 1. 选        | 派规模                              |
| 根据式         | Z陶宛政府提供的奖学金名额确定                  |
| 2. 选        | 派类别及留学期限                         |
| 本科技         | f班生、联合培养硕士研究生、联合培养博士研究生、访问学者: 留学 |
| 期限为 5-1     | 0个月                              |

## 二、网上报名指南

第1步: 登录国家留学基金委网上报名系统: apply.csc.edu.cn

| 国家公派留学管理信息平台  国家公派留学管理信息平台  日本  日本  日 |                     |                        |                                         |  |
|----------------------------------------------------------------------------------------------------|---------------------|------------------------|-----------------------------------------|--|
| 用户登录<br>用户名:<br>密码:<br>验证码:<br>登录 注册                                                                                                    | 海外申请人入口<br>4814<br> | 国家公派出国留<br>2017 年<br>次 | <sup>学项目</sup><br>your place now<br>迎申报 |  |
| 您可以根据以下条                                                                                                    | 件查询希望申请的项目          | 申请留学身份: 本科插班生          | ✔ 申请国别/地区: 美国                           |  |

第2步:点击信息平台中的"注册"

| <b>用户登录</b><br>用户名:<br>密码:<br>验证码:<br>登录 注册 | 海外申请人入口<br>4814<br>我回账号 找回密码 | 国家公派出国留学项目<br>2017年<br>次迎申折 |
|---------------------------------------------|------------------------------|-----------------------------|
| 您可以根据以下条                                    | 件查询希望申请的项目                   | 申请留学身份: 本科插班生 ✓ 申请国别        |
| 📃 欢迎申请公                                     | 派出国留学                        | 申请及录取流程                     |

第3步: 进入注册平台填写相应真实信息, 获得账户及密码

| <b>多</b> 国家公派留学管理信息平台            |        |
|----------------------------------|--------|
| 💫 首页   注册新用户                     |        |
| 登录名(以字母开始,只能输入4到20个字母或数字,区分大小写): | *      |
| 姓名(姓名必须真实):                      | *      |
| 身份证号(身份证号必须真实):                  | *      |
| 电子信箱(用于接收用户名和密码,请填写您的有效邮箱):      | *      |
| 验证码: 5                           | 5477 * |
| 提交重置                             |        |

第4步:使用注册获得的账号、密码登录系统,并申请相应的项目,完成所有信息和 材料的申报。